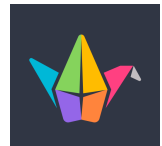

## Fiche outil : Création d'un mur Padlet

| Hi, vincianetremouroux2<br>Nous espérons que vous passez une super journée !<br>+ sour a PRALET © SAME AMALET © GALLER PURGRADE<br>Recents<br>Mude<br>Shared<br>Liked<br>Archived<br>New Fouder                                                                                                    | Une fois inscrit, vous allez pouvoir<br>créer votre mur.                                                                                                    |
|----------------------------------------------------------------------------------------------------|----------------------------------------------------------------------------------------------------|
| Vial Vice   Production in a units of   Staff   Rest   Staff   Rest   Staff   Rest   Staff   Rest   Staff   Rest   Staff   Rest   Staff   Rest   Staff   Rest   Staff   Staff   Rest   Staff   Rest   Rest   Staff   Rest   Staff   Rest   Rest   Rest   Staff   Rest   Staff   Rest   Rest   Rest   Rest   Rest   Rest   Rest    Rest <                                                                                                    | Choisissez le format de votre mur.<br>Ici, nous choisissons de créer des<br>colonnes.                                                                                                    |
| Address<br>Le mur de Madame<br>Portes archible infetter<br>Unde archible infetter<br>Le mur de Madame<br>Le mur de Madame<br>Le mur de Madame<br>Le mur de Madame<br>Le mur de Madame<br>Mage genouel soch by diverging here it look<br>Corre back in this meau ay time uie de bacou<br>Le mur de Madame<br>Reservices<br>Kon New 2<br>Adress<br>Legar de la pues genites<br>Kon New 2<br>Adress<br>Legar de la pues genites<br>Kon New 2<br>Adress<br>Legar de la pues genites<br>Reservices<br>Reservices<br>Madame<br>Reservices<br>Reservices<br>Reservi | Choisissez un nom à votre mur et une<br>description qui apparaitront au-dessus<br>du mur. Vous pouvez aussi modifier<br>l'apparence et le nom du lien internet.                                              |
| pedie<br>Vindianstremouroux2 • Im<br>Le mur de Madame<br>petites activites<br>Français  Mathématiques  ADD COLUMN                                                                                                    | Revenez sur votre mur et créez des<br>colonnes.                                                                                                    |
| Français :<br>Title  Write something  C C C C C C C C C C C C C C C C C                                                                                                    | <ul> <li>Dans chaque colonne, en appuyant sur le (+), vous pouvez ajouter du contenu:</li> <li>De votre ordinateur</li> <li>Un lien internet</li> <li>Depuis wikipédia</li> <li>Depuis vos photos</li> </ul> |
| ♡ 🛱 REMAKE → SHARE 🔹 … 🌔                                                                                                    | Ces boutons vont vous permettre de:<br>- dupliquer votre mur<br>- Partager votre mur<br>- modifier vos paramètres                                                                                            |

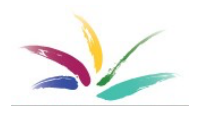

Vinciane Trémouroux – Jean Huberlant